## How do I use Cycle Billing?

NDCMedisoft Version 10 introduced a feature called Cycle Billing

The cycle billing feature lets you print statements every certain number of days. If you want to print statements every 30 days, you can set up a billing cycle of that length.

## Follow these steps to set up a billing cycle:

1. Click on the File menu and Program Options.

| Ŵ  | NDCMedisoft Advanced - N                               | edical Group (Tutorial Data)                                 |
|----|--------------------------------------------------------|--------------------------------------------------------------|
| ][ | File Edit <u>A</u> ctivities Lists <u>R</u> eport      | s <u>T</u> ools <u>W</u> indow <u>S</u> ervices <u>H</u> elp |
| J  | Open Practice                                          | nd nd th th d th d 🕅 🖄 👶 👌 👌 刘                               |
| L  | <u>C</u> onvert Data                                   |                                                              |
| L  | Backup Data                                            |                                                              |
| L  | B <u>a</u> ckup Scheduler<br><u>V</u> iew Backup Disks |                                                              |
| L  | <u>R</u> estore Data                                   |                                                              |
| L  | Set Program <u>D</u> ate<br>Practice Information       |                                                              |
|    | Program Options                                        |                                                              |
| l  | Security Setup<br>Login/Password Management            |                                                              |
| L  | File <u>M</u> aintenance                               |                                                              |
| L  | E⊻it Alt+F4                                            |                                                              |
|    |                                                        |                                                              |
|    |                                                        |                                                              |
|    |                                                        |                                                              |

2. Click on the Billing tab.

| Program Options                                                                       |                                               |
|---------------------------------------------------------------------------------------|-----------------------------------------------|
| <u>G</u> eneral Data <u>E</u> ntry <u>P</u> ayment Application <u>Aging Reports</u> H | PAA <u>C</u> olor-Coding <b>Billing</b> Audit |
| Statements:                                                                           | 🐊 Save                                        |
| Use Cycle Billing Cycle Billing Cycle Billing                                         | g Days: 0 🍂 Cancel                            |
| Billing Notes:                                                                        | 👌 Help                                        |
| Create statement billing notes Statement Billing Note Cod                             | de: STATEMENT V P                             |
| Create claim billing notes Claim Billing Note Cod                                     | de: CLAIM 🗨 🗩                                 |
|                                                                                       |                                               |
| Quick Formats:                                                                        |                                               |
| Receipt:                                                                              |                                               |
| Statement:                                                                            |                                               |
| Face Sheet:                                                                           |                                               |
|                                                                                       |                                               |
|                                                                                       |                                               |
|                                                                                       |                                               |
|                                                                                       |                                               |

3. Place a check mark in the field labeled Use Cycle Billing.

| Program          | Options                 |                     |                       |            |                      |                 |                |         |              |
|------------------|-------------------------|---------------------|-----------------------|------------|----------------------|-----------------|----------------|---------|--------------|
| <u>G</u> eneral  | Data <u>E</u> ntry      | Payment Application | Aging Reports         | HIPAA      | <u>C</u> olor-Coding | <u>B</u> illing | A <u>u</u> dit |         |              |
| Statemen         | ts:                     |                     |                       |            |                      |                 |                |         | <u>S</u> ave |
|                  |                         | se Cycle Billing    | Cycle Billing Days: 0 |            |                      |                 |                |         | Cancel       |
| L<br>Dilling Mol |                         |                     |                       |            |                      |                 |                | <u></u> | <u>H</u> elp |
|                  | .es.<br>Create statemen | nt billing notes    | Statement Billing Not | e Code: ST | ATEMENT -            | Ø               |                |         |              |
|                  | Create claim billi      | ng notes            | Claim Billing Not     | e Code: CL | AIM 🔽                | Ø               |                |         |              |
|                  |                         |                     | _                     | ,          |                      |                 |                |         |              |
| Quick For        | mats:                   |                     |                       |            |                      |                 |                |         |              |
| Re               | ceipt:                  |                     | •                     |            |                      |                 |                |         |              |
| State            | ment:                   |                     | •                     |            |                      |                 |                |         |              |
| Face S           | heet:                   |                     | •                     |            |                      |                 |                |         |              |
|                  |                         |                     |                       |            |                      |                 |                |         |              |
|                  |                         |                     |                       |            |                      |                 |                |         |              |
|                  |                         |                     |                       |            |                      |                 |                |         |              |
|                  |                         |                     |                       |            |                      |                 |                |         |              |

4. In the field labeled Cycle Billing Days, enter the number of days you want to pass before each patient is sent another statement.

| Program                              | Options                           |                     |                                                  |              |
|--------------------------------------|-----------------------------------|---------------------|--------------------------------------------------|--------------|
| <u>G</u> eneral                      | Data <u>E</u> ntry                | Payment Application | n Aging Reports HIPAA Color-Coding Billing Audit |              |
| Statements:                          |                                   |                     | Cycle Billing Days: 30                           | ave<br>Incel |
| Billing Not                          | tes:                              |                     |                                                  | lelp         |
|                                      | Create statemer                   | t billing notes     | Statement Billing Note Code: STATEMENT 🗨 🔗       |              |
|                                      | Create claim billi                | ng notes            | Claim Billing Note Code: CLAIM 🖉 🖉               |              |
| Quick For<br>Rea<br>States<br>Face S | mats:<br>ceipt:<br>ment:<br>heet: |                     |                                                  |              |

5. Click on Save.

| Program         | Options            |                     |                        |                |                      |                 |       |   |              |
|-----------------|--------------------|---------------------|------------------------|----------------|----------------------|-----------------|-------|---|--------------|
| <u>G</u> eneral | Data <u>E</u> ntry | Payment Application | Aging Reports          | H <u>I</u> PAA | <u>C</u> olor-Coding | <u>B</u> illing | Audit |   |              |
| Statemen        | ts:                |                     |                        |                |                      |                 |       | A | <u>S</u> ave |
|                 | V:                 | se Cycle Billing    | Cycle I                | Billing Days:  | : 30                 |                 |       | * | Cancel       |
| ]               |                    |                     |                        |                |                      |                 |       |   |              |
| Billing Not     | es:                |                     |                        |                |                      |                 |       |   | Help         |
|                 | Create statemer    | t billing notes     | Statement Billing Note | e Code: ST     | FATEMENT 💌           | P               |       |   |              |
|                 | Create claim billi | ng notes            | Claim Billing Note     | e Code: CL     | AIM 🚽                | P               |       |   |              |
|                 |                    |                     |                        |                |                      |                 |       |   |              |
| Quick For       | mats:              |                     |                        |                |                      |                 |       |   |              |
| Red             | ceipt:             |                     | •                      |                |                      |                 |       |   |              |
| Stater          | ment:              |                     | •                      |                |                      |                 |       |   |              |
| Face S          | heet:              |                     | •                      |                |                      |                 |       |   |              |
|                 |                    |                     |                        |                |                      |                 |       |   |              |
|                 |                    |                     |                        |                |                      |                 |       |   |              |
|                 |                    |                     |                        |                |                      |                 |       |   |              |
|                 |                    |                     |                        |                |                      |                 |       |   |              |

# Follow these steps to print statements in your billing cycle:

1. Set up your billing cycle according to the steps listed above.

2. Click on the Activities menu and Statement Management. (Cycle Billing ONLY functions through Statement Management. Any other method of sending statements WILL NOT function with Cycle Billing.)

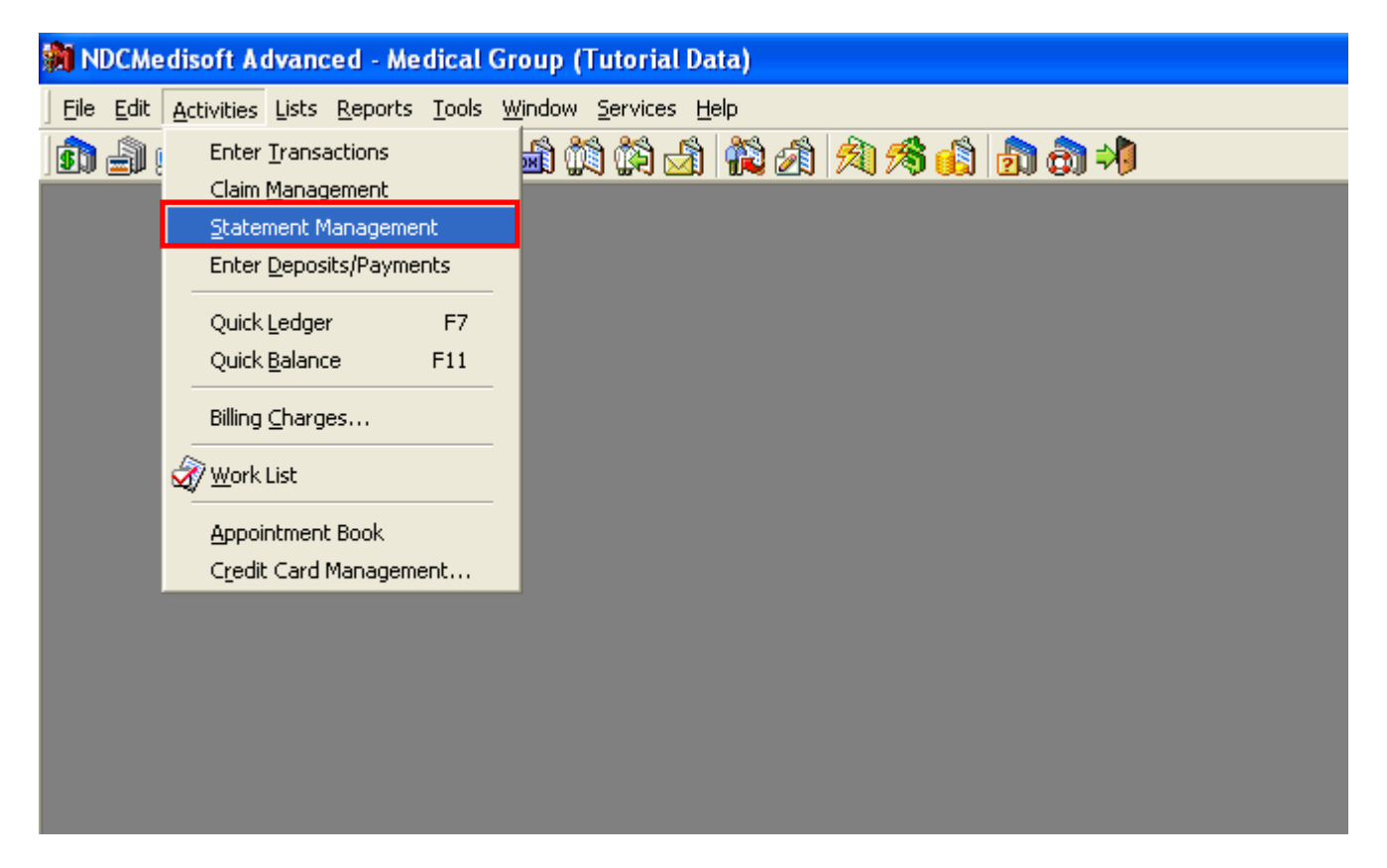

3. Verify that the statements you wish to send are listed in Statement Management. If they are not, click on Create Statements.

| 9                       | 🕽 Statement Management 📃 🗖 🔀 |         |                      |          |         |                   |            |                        |         |                |           |   |
|-------------------------|------------------------------|---------|----------------------|----------|---------|-------------------|------------|------------------------|---------|----------------|-----------|---|
| Search: Sort By: Statem |                              |         |                      | ent Num  | ber 💌 📘 | ₌ist Only.        | Chang      | ge <u>S</u> tatus      |         | · • C          |           |   |
|                         |                              | Stmt #  | Guarantor            | Phone    |         | Status            |            | Initial Billing        | Batch   | Media          | Туре      | ^ |
| ▶                       |                              | 2       | 2 DOEJ0000           | (480)999 | ·9999   | Sent              |            | 12/11/2002             | 1       | Paper          | Remainder |   |
|                         |                              | 3       | 3 WAGJE000           | (121)419 | 7127    | Sent              |            | 6/19/2002              | 1       | Paper          | Remainder |   |
|                         | Ľ                            | 4       | 4 CATSA000           | 227-7722 | 2       | Ready to S        | end        |                        | 0       |                | Remainder |   |
|                         |                              | 5       | 5 DOOJA000           |          |         | Ready to S        | end        |                        | 0       |                | Remainder |   |
|                         |                              | 9       | AGADW000             | 434-5777 | ,       | Ready to S        | end        |                        | 0       |                | Standard  |   |
|                         |                              | 10      | BRIJA000             | (222)342 | 3444    | 444 Ready to Send |            |                        | 0       |                | Standard  |   |
|                         | Ľ                            | 11      | SIMTA000             | (480)555 | 5555    | Hold              |            |                        | 0       |                | Standard  |   |
|                         |                              | 12      | 2 YOUMIOOO           | (602)222 | 3333    | Ready to S        | end        |                        | 0       |                | Standard  |   |
|                         |                              |         |                      |          |         |                   |            |                        |         |                |           |   |
|                         | _ <b>]</b> [                 | 🕽 Edijt | 📲 Cr <u>e</u> ate St | atements | 岛 E     | rint/Send         | <b>8</b> E | <u>R</u> ebill Stateme | ent 🛛 🔊 | <u>D</u> elete | Diose     | • |

4. If the desired statements do appear, you will want to make sure the statements are eligible to be sent under the set up billing cycle. The statements print according to the *Next Statement Date* of each statement. If the *Next Statement Date* is on or before the current date, the statement prints.

| 9 | 🔊 Statement Management 📃 🗖 🔀 |                        |                 |                     |                           |                     |                       |    |  |  |
|---|------------------------------|------------------------|-----------------|---------------------|---------------------------|---------------------|-----------------------|----|--|--|
| s | earch:                       | Sort By:               | Statement N     | umber 💌 🔄           | List Only Cha             | nge <u>S</u> tatus  | 4 4 4 4               |    |  |  |
|   | Phone                        | Status                 | Initial Billing | Batch Media         | Туре                      | Last Billing Date   | Next Statement Date   | ^  |  |  |
| ▶ | 227-7722                     | Sent                   | 2/17/2005       | 2 Paper             | Remainder                 | 2/17/2005           | 3/19/2005             |    |  |  |
|   | (480)555-5555                | Ready to Send          |                 | 0                   | Standard                  |                     |                       |    |  |  |
|   | (602)222-3333                | Ready to Send          |                 | 0                   | Standard                  |                     |                       |    |  |  |
|   | (480)999-9999                | Sent                   | 12/11/2002      | 1 Paper             | Remainder                 | 2/17/2005           | 3/19/2005             |    |  |  |
|   | 434-5777                     | Ready to Send          |                 | 0                   | Standard                  |                     |                       |    |  |  |
|   | (222)342-3444                | Ready to Send          |                 | 0                   | Standard                  |                     |                       |    |  |  |
|   |                              |                        |                 |                     |                           |                     |                       | ~  |  |  |
| 1 |                              |                        |                 |                     |                           |                     |                       | >  |  |  |
|   | 🔋 🗋 Edit                     | 📲 Cr <u>e</u> ate Stat | ements 🖉        | <u>}</u> Print/Send | 🛯 🤱 <u>R</u> ebill Stater | ment 🛛 🔊 <u>D</u> e | elete 🔄 🛐 <u>C</u> lo | se |  |  |

If you have never printed statements with the billing cycle turned on, statements are printed according to the *Last Statement Date* stored in the statement record. If the *Last Billing Date* plus the billing cycle interval is on or before the current date, the statement prints. (For example: If your billing cycle is 30 days, the statement will print if today's date is at least 30 days AFTER the Last Billing Date.)

If both of these dates are blank, a statement WILL print.

| <b>1</b> | 🕅 Statement Management |                        |                 |                             |                          |                     |                        |    |  |  |
|----------|------------------------|------------------------|-----------------|-----------------------------|--------------------------|---------------------|------------------------|----|--|--|
| S        | earch:                 | Sort By:               | Statement N     | umber 💌 📃                   | List Only Cha            | ange <u>S</u> tatus | C                      |    |  |  |
|          | Phone                  | Status                 | Initial Billing | Batch Media                 | Туре                     | Last Billing Date   | Next Statement Date    | ^  |  |  |
| ▶        | 227-7722               | Sent                   | 2/17/2005       | 2 Paper                     | Remainder                | 2/17/2005           | 3/19/2005              |    |  |  |
|          | (480)555-5555          | Ready to Send          |                 | 0                           | Standard                 |                     |                        |    |  |  |
|          | (602)222-3333          | Ready to Send          |                 | 0                           | Standard                 |                     |                        |    |  |  |
|          | (480)999-9999          | Sent                   | 12/11/2002      | 1 Paper                     | Remainder                | 2/17/2005           | 3/19/2005              | B  |  |  |
|          | 434-5777               | Ready to Send          |                 | 0                           | Standard                 |                     |                        |    |  |  |
|          | (222)342-3444          | Ready to Send          |                 | 0                           | Standard                 |                     |                        |    |  |  |
|          |                        |                        |                 |                             |                          |                     |                        |    |  |  |
| <        |                        |                        |                 |                             |                          |                     |                        | >  |  |  |
|          | 🔋 🗋 Edjit              | 📲 Cr <u>e</u> ate Stat | ements 🔬        | <u>}</u> <u>P</u> rint/Send | 🛛 🎘 <u>R</u> ebill State | ment 🛛 🔊 De         | elete 🛛 🔄 <u>C</u> los | se |  |  |

These fields do not default to appear in the Statement Management Grid. For information on how to add them to the grid, refer to the article linked on the right side of this screen.

5. Click on Print/Send in order to print or transmit the eligible Statements.

| 1                | 🕽 Statement Management 📃 🗖 🔀 |                        |                 |                             |                         |                     |                        |    |  |
|------------------|------------------------------|------------------------|-----------------|-----------------------------|-------------------------|---------------------|------------------------|----|--|
| Search: Sort By: |                              |                        | Statement N     | umber 💌 📃                   | List Only Cha           | nge <u>S</u> tatus  | 4 <b>- - - -</b>       |    |  |
|                  | Phone                        | Status                 | Initial Billing | Batch Media                 | Туре                    | Last Billing Date   | Next Statement Date    | ^  |  |
| Þ                | 227-7722                     | Sent                   | 2/17/2005       | 2 Paper                     | Remainder               | 2/17/2005           | 3/19/2005              |    |  |
|                  | (480)555-5555                | Ready to Send          |                 | 0                           | Standard                |                     |                        |    |  |
|                  | (602)222-3333                | Ready to Send          |                 | 0                           | Standard                |                     |                        |    |  |
|                  | (480)999-9999                | Sent                   | 12/11/2002      | 1 Paper                     | Remainder               | 2/17/2005           | 3/19/2005              |    |  |
|                  | 434-5777                     | Ready to Send          |                 | 0                           | Standard                |                     |                        | _  |  |
|                  | (222)342-3444                | Ready to Send          |                 | 0                           | Standard                |                     |                        |    |  |
|                  |                              |                        |                 |                             |                         |                     |                        | ~  |  |
| <                |                              |                        |                 |                             |                         |                     |                        | >  |  |
|                  | 📋 Edit                       | 📲 Cr <u>e</u> ate Stat | ements 🖉        | <u>}</u> <u>P</u> rint/Send | 3 <u>R</u> ebill Stater | ment 🛛 🔊 <u>D</u> e | elete 🔄 🛐 <u>C</u> lo: | se |  |

6. Select the billing method, and click on OK.

| Print/Send Statements           |                |  |  |  |  |  |  |
|---------------------------------|----------------|--|--|--|--|--|--|
| Select statement method:  Paper | 🕑 ОК           |  |  |  |  |  |  |
| C Electronic                    | 🎗 Cancel       |  |  |  |  |  |  |
| Electronic Statement Type       | <u>фр</u> Неlp |  |  |  |  |  |  |
| <u></u>                         |                |  |  |  |  |  |  |
| Exclude Billed Paid Entries     |                |  |  |  |  |  |  |

7. Select the Statement report you wish to print. Remember, there are two general types of statements, Standard and Remainder. The type of report you choose will determine which statements from Statement Management will print. If you have both Standard and Remainder statements listed, the only statements that will print will be the ones with the type that matches your selected report. If you don't have any statements listed with the type that matches your selected report, no statements will print. Click on OK.

| Open Report                                                                                                    |                             |
|----------------------------------------------------------------------------------------------------|-----------------------------|
| Report Title         NEW Pat. Stmt. (Comments 30,60,90 Color)         NEW Pat. Stmt. (Comments 30,60,90)         NEW Pat. Stmt. (Comments)         NEW Pat. Stmt. (Comments)         NEW Pat. Stmt. (Guar/Ins Est. Balance)         NEW Pat. Stmt. (Last Patient Pmt.&Amt)         NEW Pat. Stmt. (Last Patient Pmt.&Amt)         NEW Patient Statement         NEW Patient Statement (30,60,90 Color)         NEW Patient Statement (30,60,90 Color)         NEW Patient Statement (Color)         Patient Statement (All Payments)         Patient Statement (All Payments)         Remainder Statement (All Payments)         Remainder Statement (All Payments)         Remainder Statement (All Payments)         Remainder Statement (All Payments)         Remainder Statement (Combined Payments)         Remainder Statement (Combined Payments)         Remainder Statement (Combined Payments) | ✓     ОК       ≵     Cancel |
|                                                                                                    | 🔲 Show File Names           |

| 9 | 🕽 Statement Management 📃 🗖 🔀 |               |                 |                             |              |              |                    |                      |    |  |
|---|------------------------------|---------------|-----------------|-----------------------------|--------------|--------------|--------------------|----------------------|----|--|
| s | earch:                       | Sort By:      | Statement N     | umber 💌 📘                   | ₌ist Ciniy   | Chan         | ge <u>S</u> tatus  | 4 <b>F F C</b>       |    |  |
|   | Phone                        | Status        | Initial Billing | Batch Media                 | Тур          | e L          | ast Billing Date   | Next Statement Date  | ^  |  |
| Þ | 227-7722                     | Sent          | 2/17/2005       | 2 Paper                     | Ren          | nainder 2    | 2/17/2005          | 3/19/2005            |    |  |
|   | (480)555-5555                | Ready to Send |                 | 0                           | Star         | ndard        |                    |                      |    |  |
|   | (602)222-3333                | Ready to Send |                 | 0                           | Star         | ndard        |                    |                      |    |  |
|   | (480)999-9999                | Sent          | 12/11/2002      | 1 Paper                     | Ren          | nainder 2    | 2/17/2005          | 3/19/2005            |    |  |
|   | 434-5777                     | Ready to Send |                 | 0                           | Star         | ndard        |                    |                      | _  |  |
|   | (222)342-3444                | Ready to Send |                 | 0                           | Star         | ndard        |                    |                      |    |  |
|   |                              |               |                 |                             |              |              |                    |                      | ~  |  |
| < |                              |               |                 |                             |              |              |                    |                      | >  |  |
|   | 🖡 🗋 Edijt                    | 🐴 Create Stat | ements 🔬        | <u>}</u> <u>P</u> rint/Send | 3 <u>R</u> e | bill Stateme | ent 🛛 🔊 <u>D</u> e | ete 🛛 🛐 <u>C</u> lo: | se |  |

8. Select the type of output you wish to use, and click on Start.

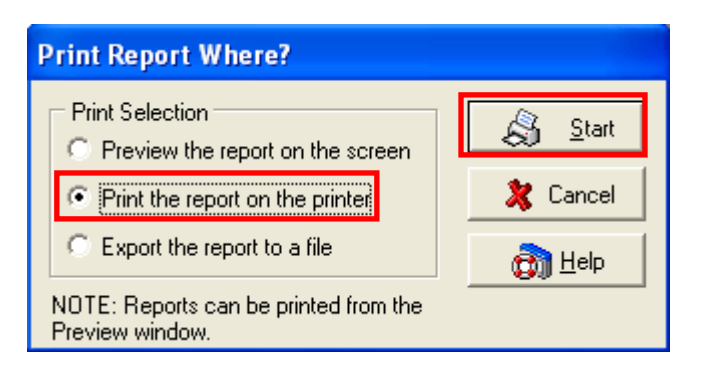

9. If you wish to filter the eligible statements to only include selected ones, use the Data

Selection Questions to do so. Click on OK. (Note: If you filter out statements that would have been eligible to print, those statements will print the next time you run your statements, if they are not excluded using filters again. In general, when doing cycle billing, it is best to leave the filters blank, in order to print ALL of the eligible statements.)

| Patient Statement (All Payments) : Data Selection Questions         |            |  |  |  |  |  |  |
|---------------------------------------------------------------------|------------|--|--|--|--|--|--|
| NOTE: A blank field indicates no limitation, all records will be in | ncluded.   |  |  |  |  |  |  |
| Chart Number Range:                                                 | ✓ ₽  ✓ ₽   |  |  |  |  |  |  |
| Date From Range: 🗾 💌 to                                             | The Canad  |  |  |  |  |  |  |
| Insurance Carrier #1 Range: 📃 💌 🗩 to                                |            |  |  |  |  |  |  |
| Statement Total Range: 0.01 to 99                                   | 999 🕅 Help |  |  |  |  |  |  |
| Guarantor Billing Code Range:                                       | ▼ Ø        |  |  |  |  |  |  |
| Patient Indicator Match:                                            |            |  |  |  |  |  |  |
| Statement Number Range: 1 to 12                                     |            |  |  |  |  |  |  |
| Batch Number Match:                                                 |            |  |  |  |  |  |  |
| Statements Older Than (Days):                                       |            |  |  |  |  |  |  |
| In Collections Match:                                               |            |  |  |  |  |  |  |
|                                                                     |            |  |  |  |  |  |  |

10. Eligible statements that were not excluded with the Data Selection Questions will now print.

| <b>Happy Valley Medical Clinic</b><br>5222 E. Baseline Rd.<br>Gilbert, AZ 85234<br>(800)333-4747 |                                           |                          | Statement Date<br>02/17/2005       | Char<br>AG, |                                                                                                    |                       |
|--------------------------------------------------------------------------------------------------|-------------------------------------------|--------------------------|------------------------------------|-------------|----------------------------------------------------------------------------------------------------|-----------------------|
| Dwigh<br>1742<br>Phoe                                                                            | nt Again<br>N. 83rd Ave.<br>nix, AZ 85021 |                          |                                    |             | Make Checks Payal<br>Happy Valley Medi<br>5222 E. Baseline Rd<br>Gilbert, AZ 85234<br>(800)333-4747 | ole To:<br>cal Clinic |
| Date of                                                                                          | f Last Paymer                             | it: 12/4/2002            | 2 Amoun                            | t: -8.00    |                                                                                                    | Pre                   |
| Patient:                                                                                         | Dwight Again                              | l                        | Ch                                 | art Number. | AGADW000                                                                                            | Case:                 |
| Dates<br>09/03/02<br>09/03/02                                                                    | Procedure<br>73130<br>99213               | Charge<br>45.00<br>60.00 | Paid by<br>Primary<br>0.00<br>0.00 |             |                                                                                                    | Paic<br>Guai          |
| Patient:                                                                                         | Dwight Again                              |                          | Ch                                 | art Number. | AGADW000                                                                                            | Case:                 |

11. The Last Billing Date and Next Statement Date fields will now update to reflect the date the statements were printed, and the next date a statement will go out to this patient for these charges.

| 🕷 Statement Management 📃 🗖 🔀                                          |               |                        |                 |                             |                           |                      |                       |   |  |
|-----------------------------------------------------------------------|---------------|------------------------|-----------------|-----------------------------|---------------------------|----------------------|-----------------------|---|--|
| Search: Sort By: Statement Number 🗸 List Only Change Status H 🖌 F F C |               |                        |                 |                             |                           |                      |                       |   |  |
|                                                                       | Phone         | Status                 | Initial Billing | Batch Media                 | а Туре                    | Last Billing Date I  | Next Statement Date   | ^ |  |
|                                                                       | 227-7722      | Sent                   | 2/17/2005       | 2 Pape                      | r Remainder               | 2/17/2005            | 3/19/2005             |   |  |
|                                                                       | (480)555-5555 | Sent                   | 2/17/2005       | 3 Pape                      | r Standard                | 2/17/2005            | 3/19/2005             |   |  |
|                                                                       | (602)222-3333 | Sent                   | 2/17/2005       | 3 Pape                      | r Standard                | 2/17/2005            | 3/19/2005             |   |  |
|                                                                       | (480)999-9999 | Sent                   | 12/11/2002      | 1 Pape                      | r Remainder               | 2/17/2005            | 3/19/2005             |   |  |
|                                                                       | 434-5777      | Sent                   | 2/17/2005       | 3 Pape                      | r Standard                | 2/17/2005            | 3/19/2005             | - |  |
|                                                                       | (222)342-3444 | Sent                   | 2/17/2005       | 3 Pape                      | r Standard                | 2/17/2005            | 3/19/2005             |   |  |
|                                                                       |               |                        |                 |                             |                           |                      |                       | ~ |  |
| <                                                                     |               |                        |                 |                             |                           |                      |                       |   |  |
|                                                                       | 📔 Edjt        | 📲 Cr <u>e</u> ate Stat | ements 🔬        | <u>}</u> <u>P</u> rint/Send | 🛛 🎒 <u>R</u> ebill Stater | ment 🛛 🔊 <u>D</u> el | lete 🔄 🛐 <u>C</u> los | e |  |

## What causes patients to receive statements prior to the Next Statement Date?

There are a few things that can cause patients to receive statements prior to the expected Next Statement Date.

1. If you print statements from outside Statement Management, Cycle Billing will not be considered.

2. If the patient has NEW charges and a new statement is created prior to the Next Statement Date.

3. If the patient has any other statements with a Next Statement Date prior to the Next Statement Date on the Statement you are looking at.

4. If your data does not reflect any dates in the Last Billing Date field, or the Next Statement Date field, a statement WILL print.

#### What causes eligible statements not to print?

There are also a few things that would cause an eligible statement not to print.

1. The type of statement you selected does not match the type of statement listed in Statement Management.

2. The filters you have entered exclude the statement you are trying to print.

3. The balance on the statement is now zero. (This is an extension of item 2, because there is an automatic filter that filters out any statement balances under \$0.01.)